## **Objective of having queues and rights**

We use a 'Queue' to represent a group of people who have rights to view and modify some documents. In a clinic, if you want document A to be viewed by provider 1,2 and 3 only , you should create a queue called 'Group I' and assign rights of 'Group 1' to provider 1,2 and 3. Then upload document A to 'Group 1'. By default, documents are uploaded to a default queue and it can be viewed by anyone with admin role.

To learn to create a queue, please see 'Add a new queue' below.

To learn assigning rights of a queue to a provider or a role, see 'Assign rights to a queue or provider' below.

## Add a new queue

Click on 'Admin' in appointment screen.

| <u>T</u> oday Mo <u>n</u> th R <u>e</u> sources <u>S</u> earch <u>R</u> eport <u>B</u> illing <u>Inbox<sup>2</sup> * M</u> sg C <u>o</u> n <u>P</u> ref eDoc Tickler <sup>1</sup> <u>A</u> dmin |    |
|----------------------------------------------------------------------------------------------------|----|
| Tue, 2010-07-27 Calendar Hello doctor oscardoc *                                                                                                    |    |
| W O oscardoc, doct                                                                                                    | or |
| 08:00                                                                                                    |    |
| 08:15                                                                                                    |    |
| 08:30                                                                                                    |    |
| 08:45                                                                                                    |    |
| 09:00                                                                                                    |    |
| 09.15                                                                                                    |    |
| 09:45                                                                                                    |    |
| 10:00                                                                                                    |    |
| 10:15                                                                                                    |    |
| 10:30                                                                                                    |    |
| 10:45                                                                                                    |    |
| 11:00                                                                                                    |    |
|                                                                                                    |    |
|                                                                                                    |    |
|                                                                                                    |    |
|                                                                                                    |    |
|                                                                                                    |    |
|                                                                                                    |    |
|                                                                                                    |    |
|                                                                                                    |    |
|                                                                                                    |    |
|                                                                                                    |    |
|                                                                                                    |    |
|                                                                                                    |    |
|                                                                                                    |    |
|                                                                                                    |    |
|                                                                                                    |    |

|      | ADMIN PAGE Start Time : Tue Jul 27 14:32:58 EDT 2010 - Mozilla Firefox |
|------|------------------------------------------------------------------------|
|      | http://localhost:8084/oscar_10_06_July2010/admin/admin.jsp             |
|      | CDC Depend                                                             |
|      | CDS Report                                                             |
|      |                                                                        |
|      | Disease Registry Report                                                |
|      | oscor Backup                                                           |
|      | oscarDatabaso/Document Download                                        |
|      | oscarMassanger                                                         |
|      | Mossagos                                                               |
|      | Messenger Group Admin                                                  |
|      | E Forme                                                                |
|      | L-FOIIIIS                                                              |
|      | Unload an Image                                                        |
|      | Form Groups                                                            |
|      | oscarEncounter                                                         |
|      | Select Forms                                                           |
|      | Import Form Data                                                       |
|      | Customize Disease Registry Quick List                                  |
|      | Customize oscarMeasurements                                            |
|      | Misc                                                                   |
|      | Add New Queue                                                          |
|      | Clinic Admin                                                           |
|      | Referral Doctors Admin                                                 |
|      | Demographic Export                                                     |
|      | Import New Demographic                                                 |
|      | Undate Patient Provider                                                |
|      | Insert a Template                                                      |
|      | Study                                                                  |
|      | PHCP (Setting: Provider, dx category)                                  |
|      | HL7 Lab Upload                                                         |
|      | Key Pair Generator                                                     |
|      | Lab Forwarding Rules                                                   |
|      | Manage Integrator Facilities                                           |
|      | Send data electronically to another Oscar                              |
| httr | o://localbost:8084/oscar 10.06. July2010/admin/admin isp#              |
|      |                                                                        |
|      |                                                                        |
|      |                                                                        |
|      |                                                                        |
|      |                                                                        |
|      |                                                                        |
|      |                                                                        |
|      |                                                                        |
|      |                                                                        |
|      |                                                                        |

| Type queue name which shouldn't be the same as existing queues and submit    |      |  |  |  |
|------------------------------------------------------------------------------|------|--|--|--|
| Mozilla Firefox                                                              |      |  |  |  |
| http://localhost:8084/oscar_10_06_July2010/admin/addddeue.jsp                |      |  |  |  |
| Queues Add new queues Heip   A                                               | bout |  |  |  |
| Queue Name: Type queue name Submit                                           |      |  |  |  |
| Existing queues: default<br>west_wing<br>queue_3<br>beautfuQueue<br>bbbb quu |      |  |  |  |
|                                                                              |      |  |  |  |
| Done                                                                         |      |  |  |  |
|                                                                              |      |  |  |  |
|                                                                              |      |  |  |  |

| Assign rights to a queue or provider                                            |   |  |  |  |
|---------------------------------------------------------------------------------|---|--|--|--|
| Click on 'Admin' in appointment screen, click on "Assign Role/Rights to Object" |   |  |  |  |
| ADMIN PAGE Start Time : Tue Jul 27 14:32:58 EDT 2010 - Mozilla Firefox          | 3 |  |  |  |
| http://localhost:8084/oscar_10_06_July2010/admin/admin.jsp                      | 숤 |  |  |  |
| ADMINISTRATIVE PAGE                                                             |   |  |  |  |
| Provider                                                                        |   |  |  |  |
| Add a Provider Record                                                           |   |  |  |  |
| Search/Edit/Delete Provider Records                                             |   |  |  |  |
| Group No                                                                        |   |  |  |  |
| Search/Edit/Delete Group No Records                                             |   |  |  |  |
| Preference                                                                      | E |  |  |  |
| Add a Preference Record for a User                                              |   |  |  |  |
| Search/Edit/Delete Preference Records                                           |   |  |  |  |
| Security<br>Add a Login Decord                                                  |   |  |  |  |
| Search/Edit/Delete Security Records                                             |   |  |  |  |
| Add A Role                                                                      |   |  |  |  |
| Assign Role to Provider                                                         |   |  |  |  |
| Security Log Report                                                             |   |  |  |  |
| Unlock Account                                                                  |   |  |  |  |
| Schedule                                                                        |   |  |  |  |
| Schedule Setting                                                                |   |  |  |  |
| Billing                                                                         |   |  |  |  |
| Manage Billing Service Code                                                     |   |  |  |  |
| Manage Private Billing Code                                                     |   |  |  |  |
| Manage GST Control                                                              |   |  |  |  |
| GST Report<br>Add Billing Location                                              |   |  |  |  |
| Manage Billing Form                                                             |   |  |  |  |
| Simulation OHIP File                                                            |   |  |  |  |
| Generate OHIP File<br>Billing Correction                                        |   |  |  |  |
| INR Batch Billing                                                               |   |  |  |  |
| Upload MOH files                                                                |   |  |  |  |
| Billing Reconcilliation                                                         |   |  |  |  |
| Invoice Reports                                                                 | ✓ |  |  |  |
|                                                                                 | * |  |  |  |
|                                                                                 |   |  |  |  |
|                                                                                 |   |  |  |  |
|                                                                                 |   |  |  |  |
|                                                                                 |   |  |  |  |

| Select Role or | prov                 | ider from the drop down li   | ist.                |                                                                                                   |          |                  |
|----------------|----------------------|------------------------------|---------------------|---------------------------------------------------------------------------------------------------|----------|------------------|
| ×-0            |                      | PRO                          | OVIDER - Mozil      | la Firefox                                                                                        |          |                  |
| http://local   | host:80              | 84/oscar_10_06_July2010/admi | n/providerPrivile   | ge.jsp                                                                                            |          | ☆                |
| receptionist   | st _casemgmt.notes   |                              | ∠ A<br>Vrite        | <ul> <li>✓ All rights. □ Read □</li> <li>Write □ Delete</li> <li>□ No rights. □ Update</li> </ul> |          | Update<br>Delete |
| receptionist   | _dem                 | ographic                     | ☑ A<br>Write<br>□ N | ll rights. 🛛 Read 🗌<br>e 🔲 Delete<br>Io rights. 🗌 Update                                          | 0 😂      | Update<br>Delete |
| receptionist   | ptionist _masterLink |                              | ☑ A<br>Write<br>□ N | ll rights. 🗌 Read 🗌<br>e 🔲 Delete<br>Jo rights. 🗌 Update                                          | 0 🗘      | Update<br>Delete |
| Add Role/Pr    | ivilor               | IA                           |                     |                                                                                                   |          |                  |
| Role           | Ivney                | Object ID                    | )                   | Privilege                                                                                         | <b>,</b> | Priority         |
| or             | 0                    | □_admin                      |                     | <ul> <li>All rights.</li> <li>Read</li> <li>Delete</li> <li>No rights.</li> <li>Update</li> </ul> | U Write  | 0 0              |
|                |                      | _admin.backup                |                     | <ul> <li>All rights.</li> <li>Read</li> <li>Delete</li> <li>No rights.</li> <li>Upda</li> </ul>   | U Write  | 0 🗘              |
|                |                      | $\Box$ _admin.billing        |                     | All rights.     Read     Delete     No rights.     Upda                                           | U Write  | 0 \$             |
| Dana           |                      |                              |                     | 🗆 All rights. 🗆 Read                                                                              | U Write  |                  |
| Done           |                      |                              |                     |                                                                                                   |          | V 🐐 📖            |
|                |                      |                              |                     |                                                                                                   |          |                  |

| update are not meaningful in this context. |                                                |                              |            |
|--------------------------------------------|------------------------------------------------|------------------------------|------------|
|                                            | PROVIDER - Mozil                               | la Firefox                   |            |
| l http://localhost:80                      | 084/oscar_10_06_July2010/admin/providerPrivile | ge.jsp                       | ☆          |
|                                            | pmm_eonProgram.teams                           | Delete                       |            |
|                                            |                                                | 🗆 No rights. 🗖 Update        |            |
|                                            | -                                              | □ All rights. □ Read □ Write |            |
|                                            | □ _queue.1 (default)                           | Delete                       | 0 0        |
|                                            |                                                | □ No rights. □ Update        |            |
|                                            | guove 2 (west wing)                            | □ All rights. □ Read □ Write |            |
|                                            | □ _queue.2 (west_wing)                         | Delete                       | Ū          |
|                                            |                                                | Will rights Dead Write       |            |
|                                            | $\square$ gueue 3 (east wing)                  |                              |            |
|                                            | - Jqueueie (eusi_wing)                         | No rights. Update            |            |
|                                            |                                                | All rights.                  |            |
|                                            | □ queue.4 (queue 3)                            | Delete                       | 0 0        |
|                                            |                                                | 🗆 No rights. 🗖 Update        |            |
|                                            |                                                | 🗆 All rights. 🗆 Read 🗆 Write |            |
|                                            | queue.5 (beautifulQueue)                       | Delete                       | 0 0        |
|                                            |                                                | 🗆 No rights. 🗆 Update        |            |
|                                            |                                                | All rights. 🛛 Read 🗌 Write   |            |
|                                            | queue.6 (bbbb quu)                             |                              | 0 0        |
|                                            |                                                | □ No rights. □ Update        |            |
|                                            | nonontBunnon                                   | □ All rights. □ Read □ Write |            |
|                                            |                                                | Delete                       |            |
| Done                                       |                                                | - No lights Opulite          |            |
| Done                                       |                                                |                              | <b>V *</b> |
|                                            |                                                |                              |            |
|                                            |                                                |                              |            |
|                                            |                                                |                              |            |
|                                            |                                                |                              |            |
|                                            |                                                |                              |            |
|                                            |                                                |                              |            |
|                                            |                                                |                              |            |
|                                            |                                                |                              |            |
|                                            |                                                |                              |            |
|                                            |                                                |                              |            |
|                                            |                                                |                              |            |

Scroll down to assign queue and click "All rights", other rights:read, write, delete, no rights and update are not meaningful in this context.

| Scroll down and click add.                                              |                            |                                                                                                    |     |  |
|-------------------------------------------------------------------------|----------------------------|----------------------------------------------------------------------------------------------------|-----|--|
|                                                                         | PROVIDER - Mozilla Firefox |                                                                                                    |     |  |
| inttp://localhost:8084/oscar_10_06_July2010/admin/providerPrivilege.jsp |                            |                                                                                                    |     |  |
|                                                                         | □ _tasks                   | <ul> <li>All rights.</li> <li>Read</li> <li>Write</li> <li>Delete</li> <li>No rights.</li> <li>Update</li> </ul> | 0 0 |  |
|                                                                         | □ _team_billing_only       | <ul> <li>All rights.</li> <li>Read</li> <li>Write</li> <li>Delete</li> <li>No rights.</li> <li>Update</li> </ul> | 0 0 |  |
|                                                                         | _team_schedule_only        | <ul> <li>All rights.</li> <li>Read</li> <li>Write</li> <li>Delete</li> <li>No rights.</li> <li>Update</li> </ul> | 0 0 |  |
|                                                                         | □ _masterLink              | <ul> <li>All rights.</li> <li>Read</li> <li>Write</li> <li>Delete</li> <li>No rights.</li> <li>Update</li> </ul> | 0 🗢 |  |
|                                                                         | □ _pmm.caisiRoles          | <ul> <li>All rights.</li> <li>Read</li> <li>Write</li> <li>Delete</li> <li>No rights.</li> <li>Update</li> </ul> | 0 🗢 |  |
|                                                                         | □ _pmm.editor              | <ul> <li>All rights.</li> <li>Read</li> <li>Write</li> <li>Delete</li> <li>No rights.</li> <li>Update</li> </ul> | 0 0 |  |
|                                                                         | Add                        | <ul> <li>All rights.</li> <li>Read</li> <li>Write</li> <li>Delete</li> <li>No rights.</li> <li>Update</li> </ul> | 0 0 |  |
| Done                                                                    |                            |                                                                                                    |     |  |